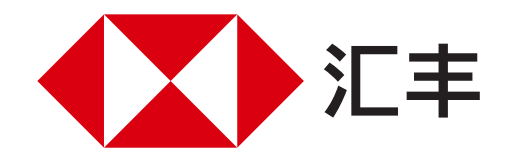

# 汇丰香港手机丝滑开户教程

您可以透过汇丰香港APP自助开户,无需亲临分行,全程只需15分钟。

## 送 简单几步,纵享丝滑开户 送

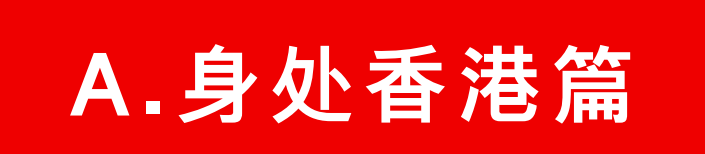

请即下载汇丰香港APP并确保: 1 准备好往来港澳通行证

- 2 准备好电子版出入境记录
- 3 允许"HSBC HK"访问您的GPS定位信息

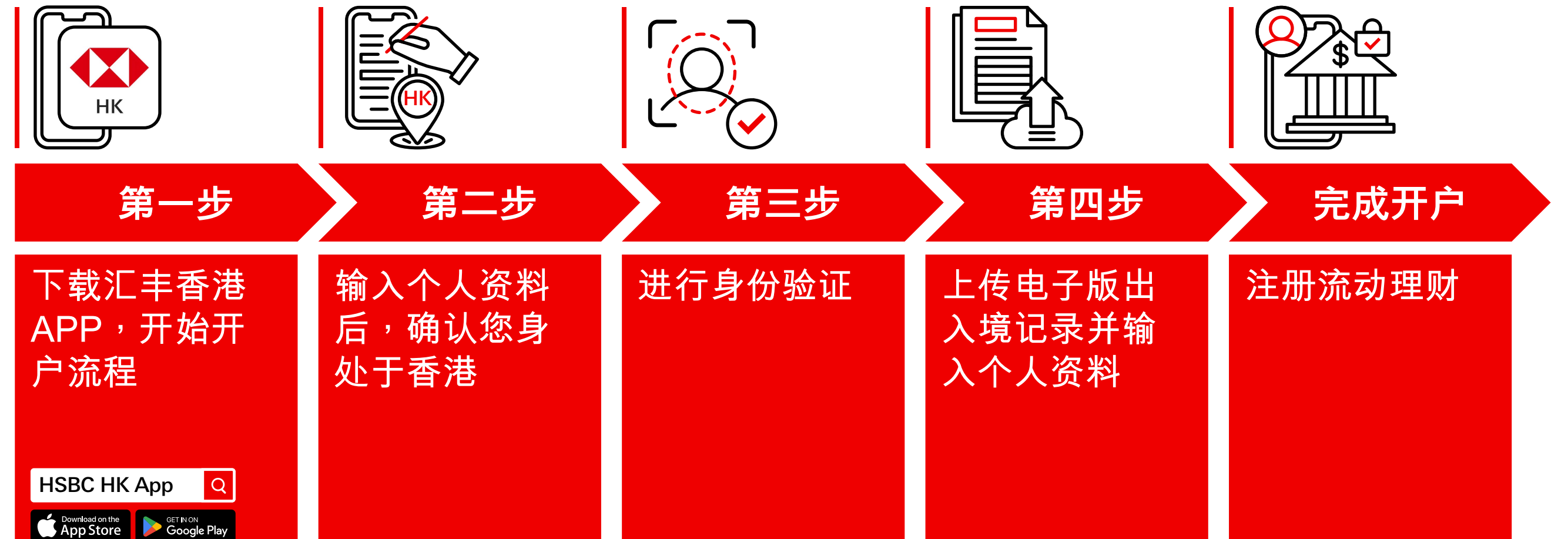

## B. 身处内地篇

请注意,您需要在提交申请后90天内前往香港并通过汇丰香港APP激活账户。

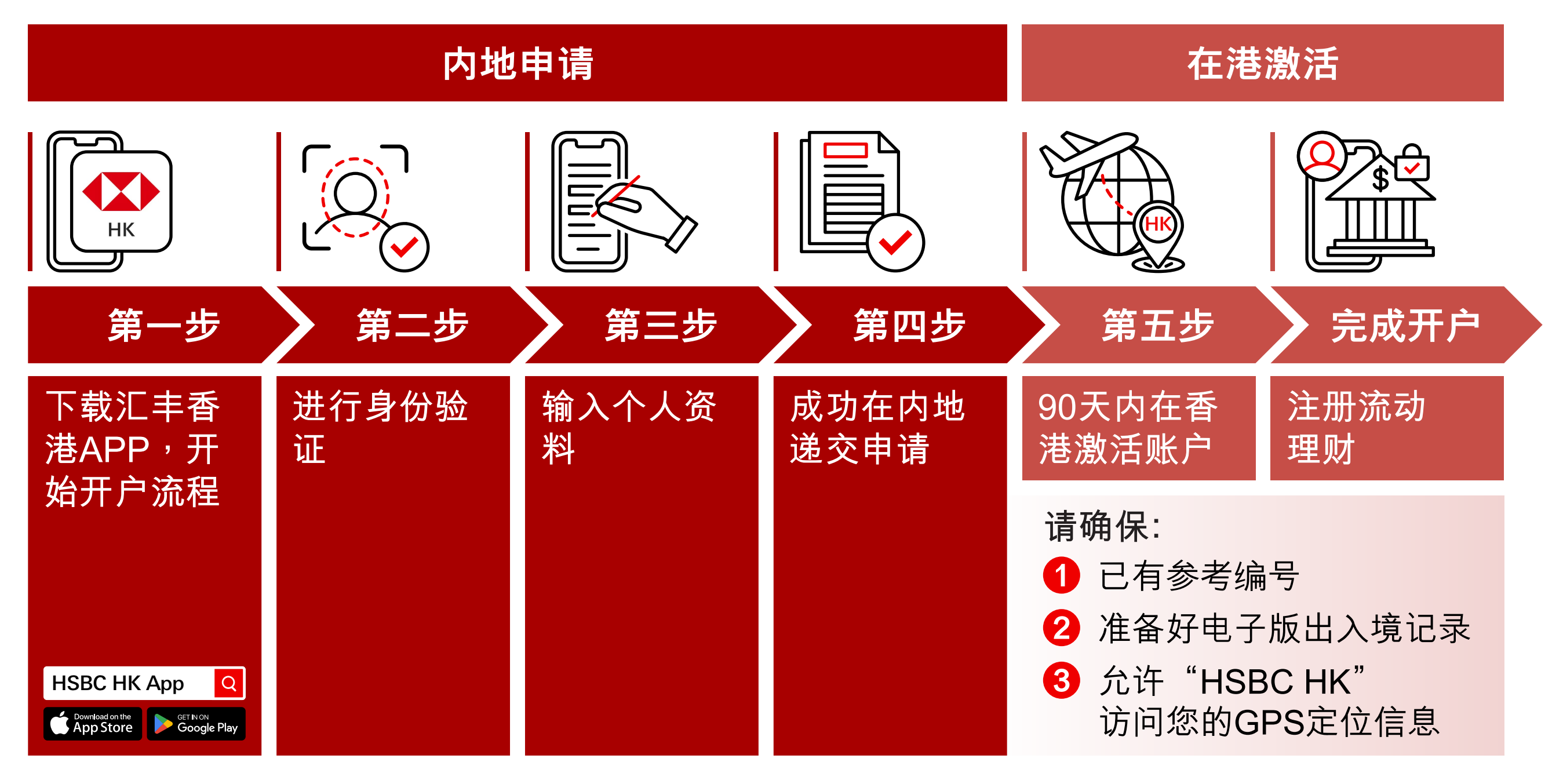

备注:

Apple、Apple 标志、iPhone、iPad、iPod touch、Touch ID 及 Face ID 均为 Apple Inc. 在美国和其他国家或地区注册的商标。 App Store 为 Apple Inc. 之服务商标。 Google Play 和 Google Play 标志均为 Google LLC 的商标。Android 是 Google LLC 的商标。

由香港上海汇丰银行有限公司刊发 Issued by The Hongkong and Shanghai Banking Corporation Limited

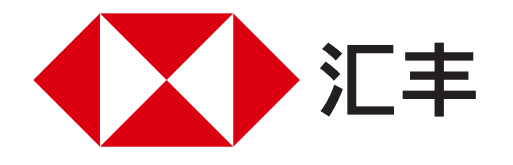

### 汇丰香港手机丝滑开户教程 身处香港篇

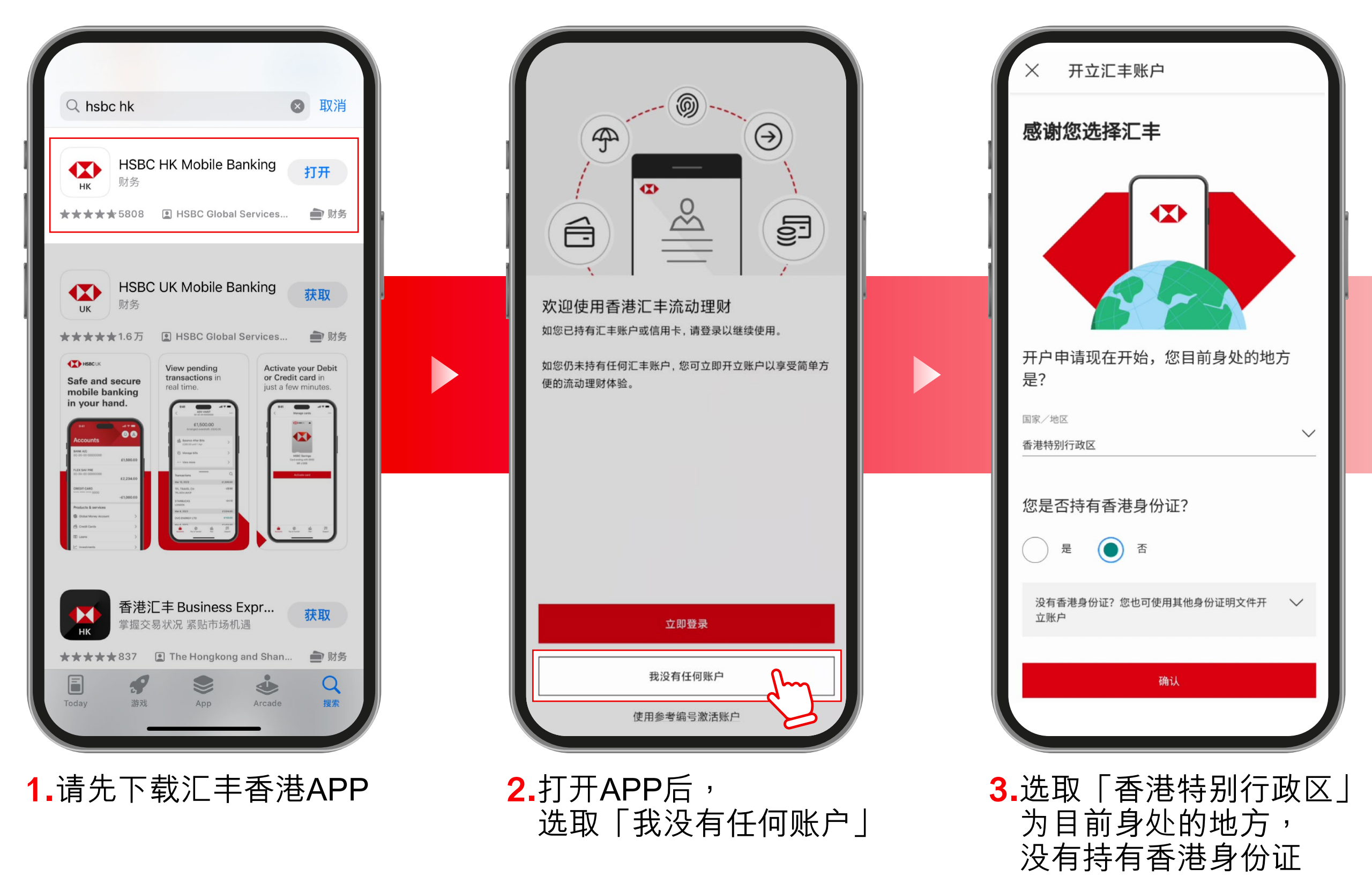

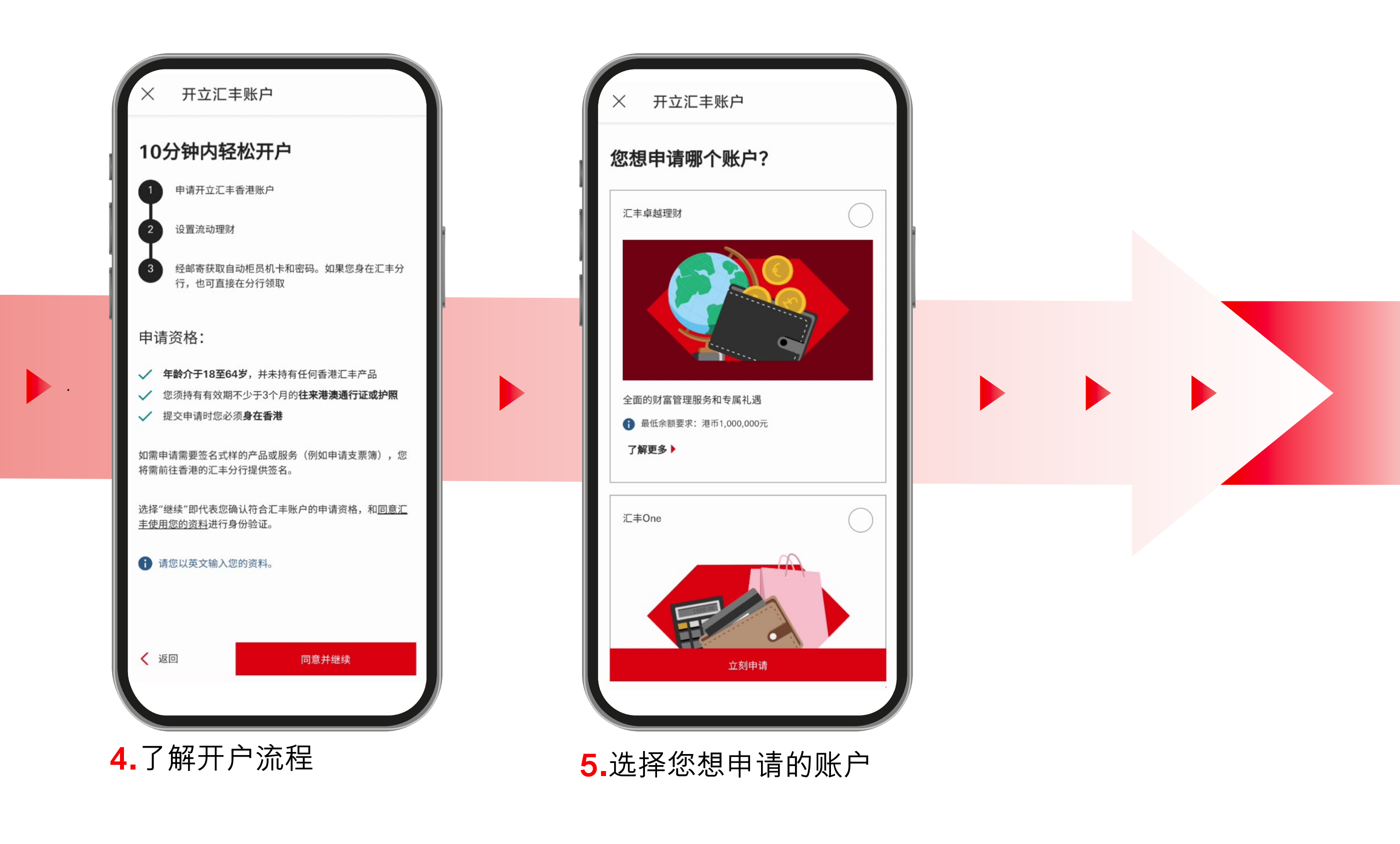

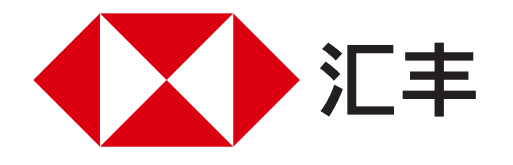

### 汇丰香港手机丝滑开户教程 身处香港篇

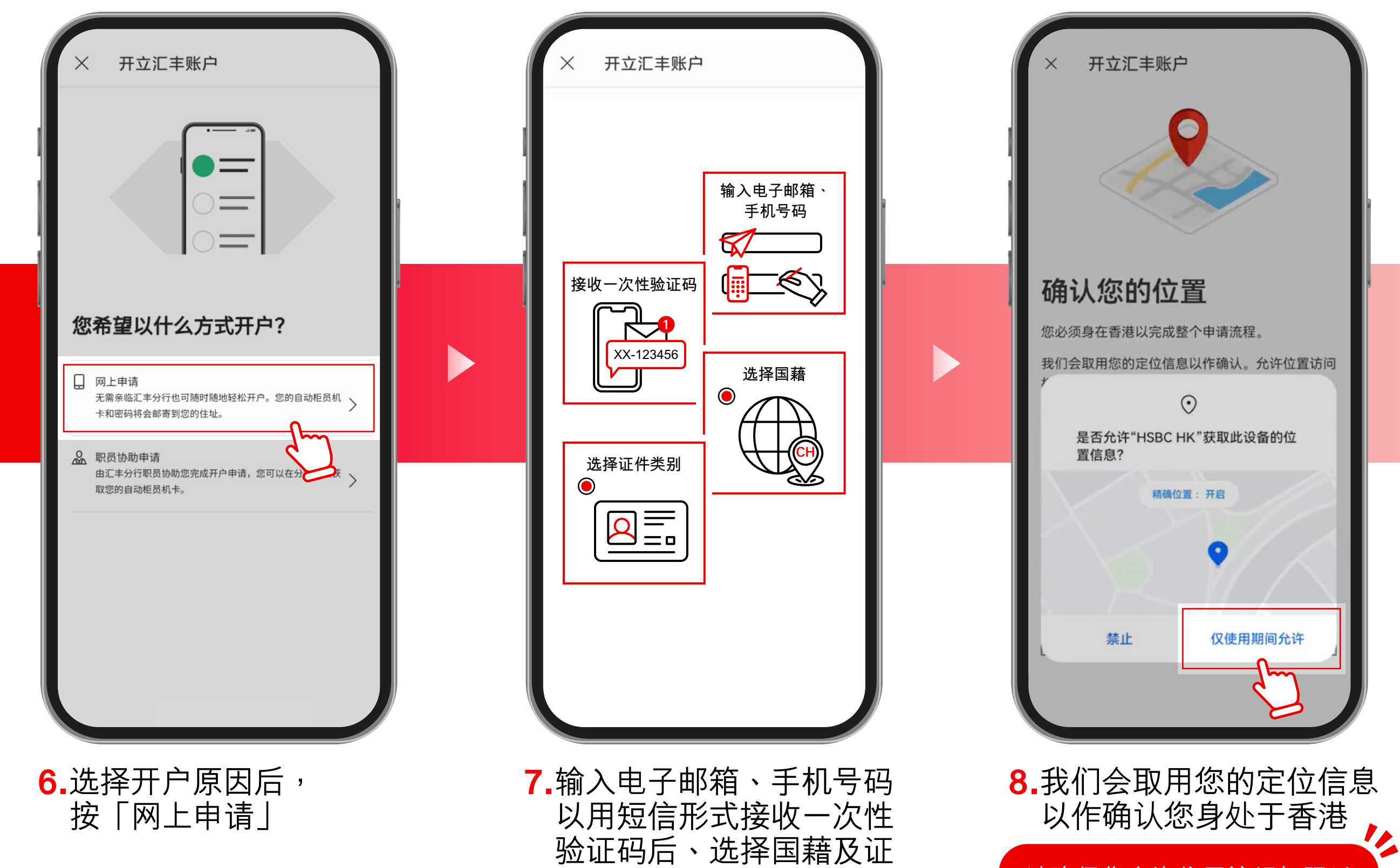

件类别

请确保您允许位置访问权限以 及您装置上的「精确位置」功 能已开启,以便我们准确地取 用您的GPS定位资讯

#### 9.按步骤进行身份验证

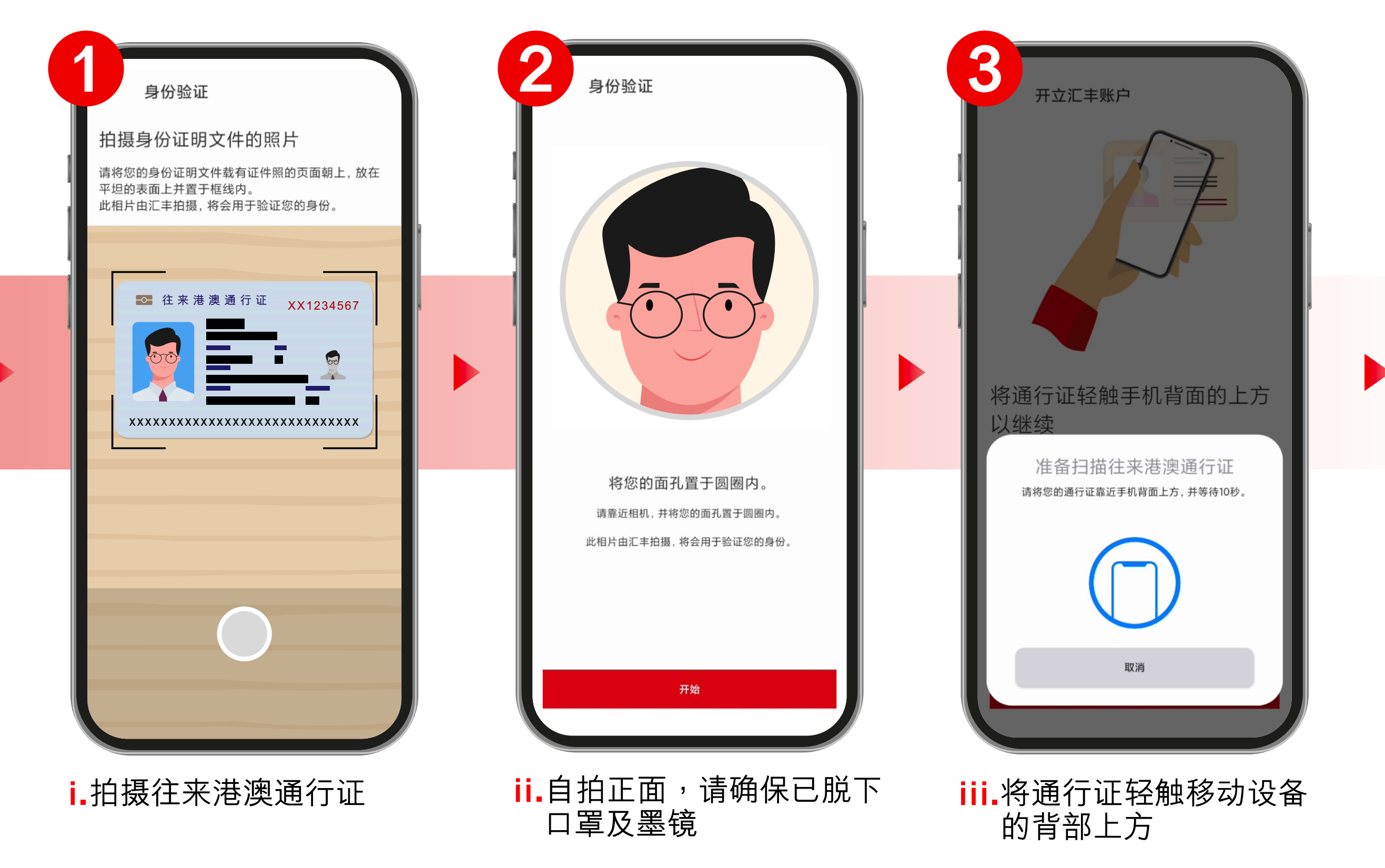

由香港上海汇丰银行有限公司刊发 Issued by The Hongkong and Shanghai Banking Corporation Limited

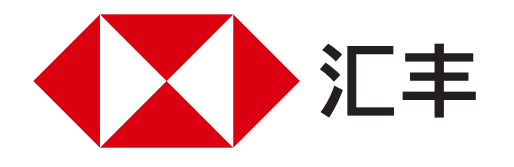

### 汇丰香港手机丝滑开户教程 身处香港篇

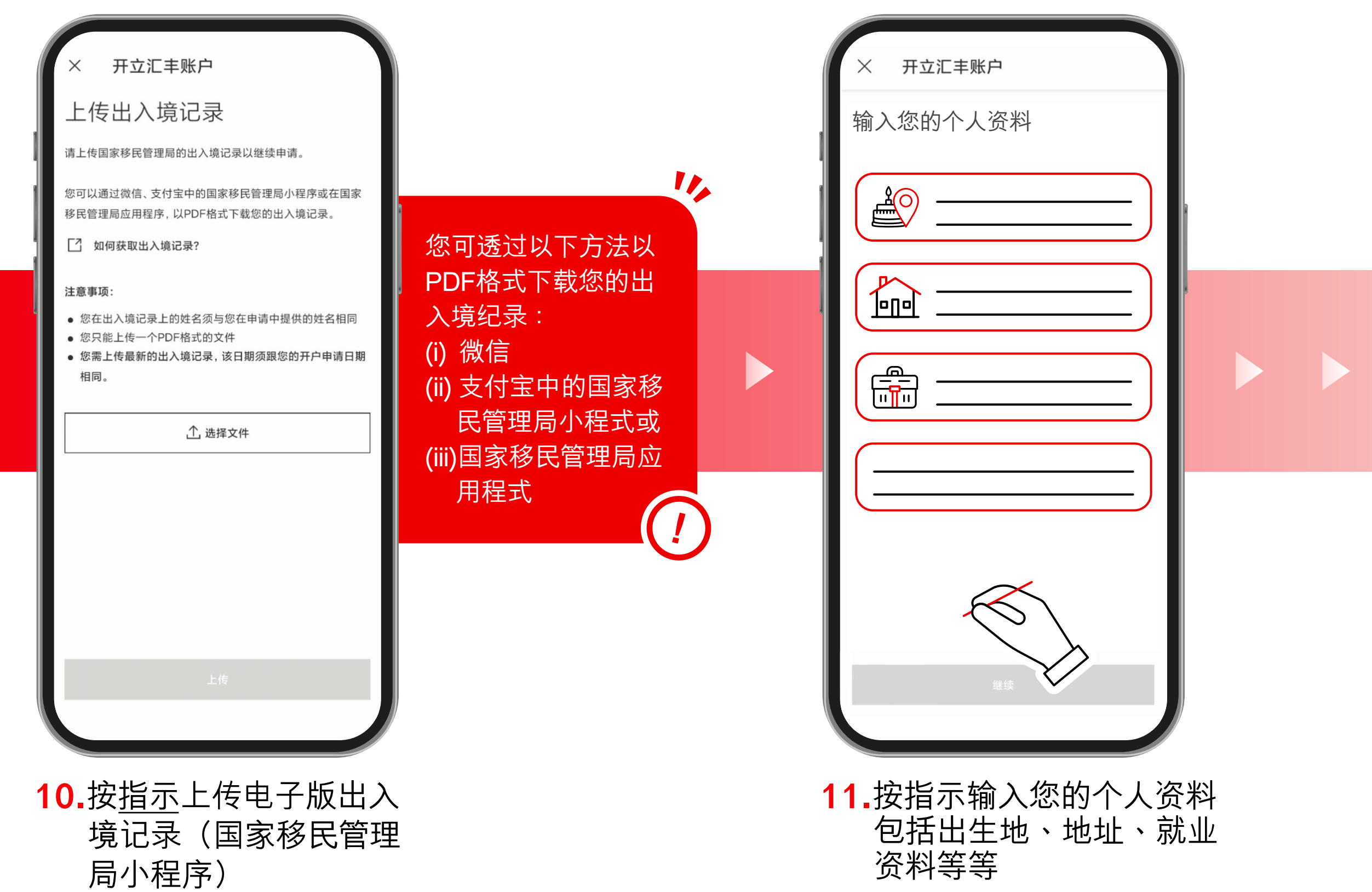

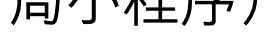

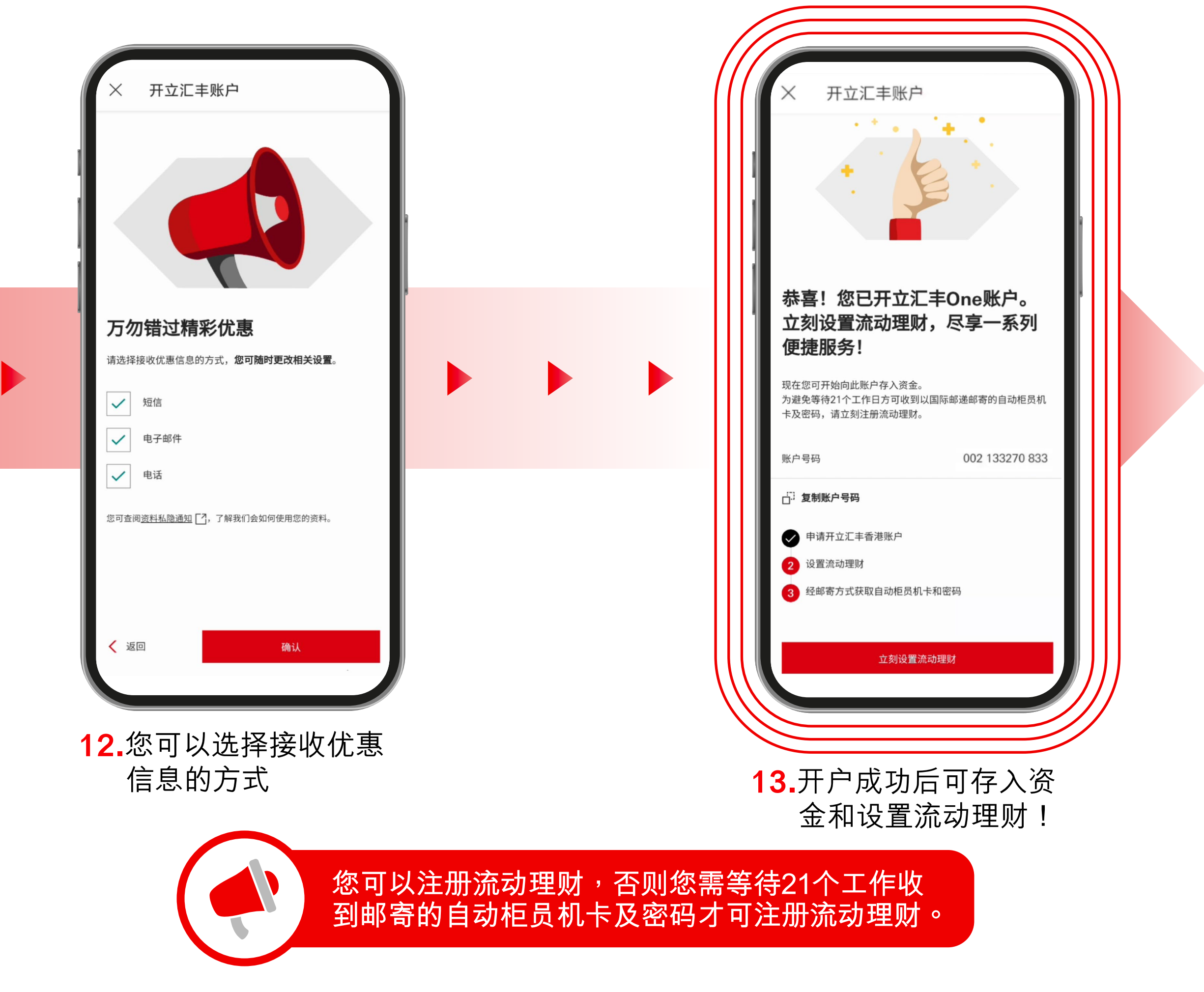

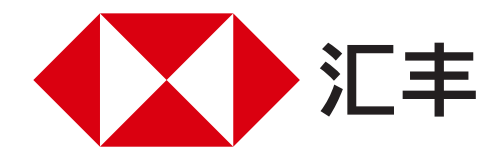

# 汇丰香港手机丝滑开户教程 身在内地篇

### 请注意,您需要在提交申请后90天内前往香港激活账户。无需亲临分行,可即时 通过汇丰香港APP完成。

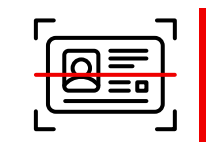

1.请先下载汇丰香港APP

请先准备好往来港澳通行证以进行身份验证。

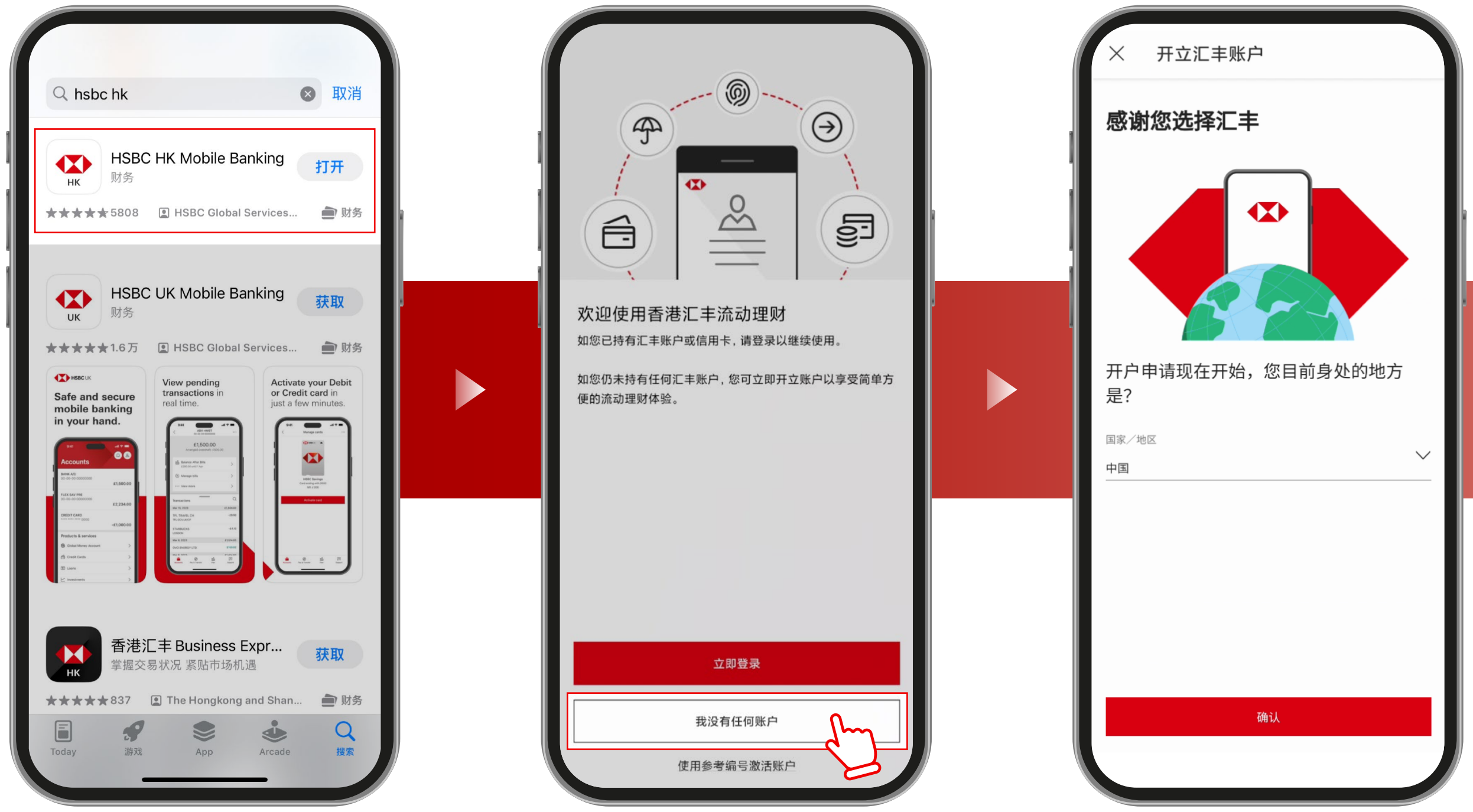

2.打开APP后,

选取「我没有任何账户」

3.选取「中国」为目前身处

的地方

提交

申请

开立汇丰账户 开立汇丰账户 Х 设置流动理财 开户只需简单四步 经邮寄方式获取自动柜员机卡和密码 申请开立汇丰香港账户 90天内前往香港并通过香港汇丰流动理财应用程序 请注意,如果您在中国内地申请汇丰香港账户,您需 (HSBC HK App)激活账户,无须亲临分行 要在提交申请后90天内前往香港并通过HSBC HK App激活账户,无须亲临分行。在某些情况下,汇丰 银行会与您联系,跟进您正在进行的帐户申请。 设置流动理财 经邮寄方式获取自动柜员机卡和密码 申请资格: 年龄介于18至64岁,并未持有任何香港汇丰产品 🔒 请注意,如果您在中国内地申请汇丰香港账户,**您需** 要在提交申请后90天内前往香港并通过HSBC HK ✓ 您须持有有效期不少于3个月的往来港澳通行证 App激活账户,无须亲临分行。在某些情况下,汇丰 银行会与您联系,跟进您正在进行的帐户申请。 ✓ 您将在提交申请后90天内亲临香港 如需申请需要签名式样的产品或服务(例如申请支票簿),您 申请资格: 将需前往香港的汇丰分行提供签名。 ✓ 年龄介于18至64岁,并未持有任何香港汇丰产品 选择"继续"即代表您确认符合汇丰账户的申请资格,<u>同意汇丰</u> ✓ 您须持有有效期不少于3个月的往来港澳通行证 使用您的资料用于身份验证,并已细阅及同意<u>跨境声明</u>。 ✓ 您将在提交申请后90天内亲临香港 请您以英文输入您的资料。 如需申请需要签名式样的产品或服务(例如申请支票簿),您 将需前往香港的汇丰分行提供签名。 く 返回 同意并继续 选择"继续"即代表您确认符合汇丰账户的申请资格,<u>同意汇丰</u> 使用您的资料用于身份验证,并已细阅及同意跨境声明。

4.了解开户流程

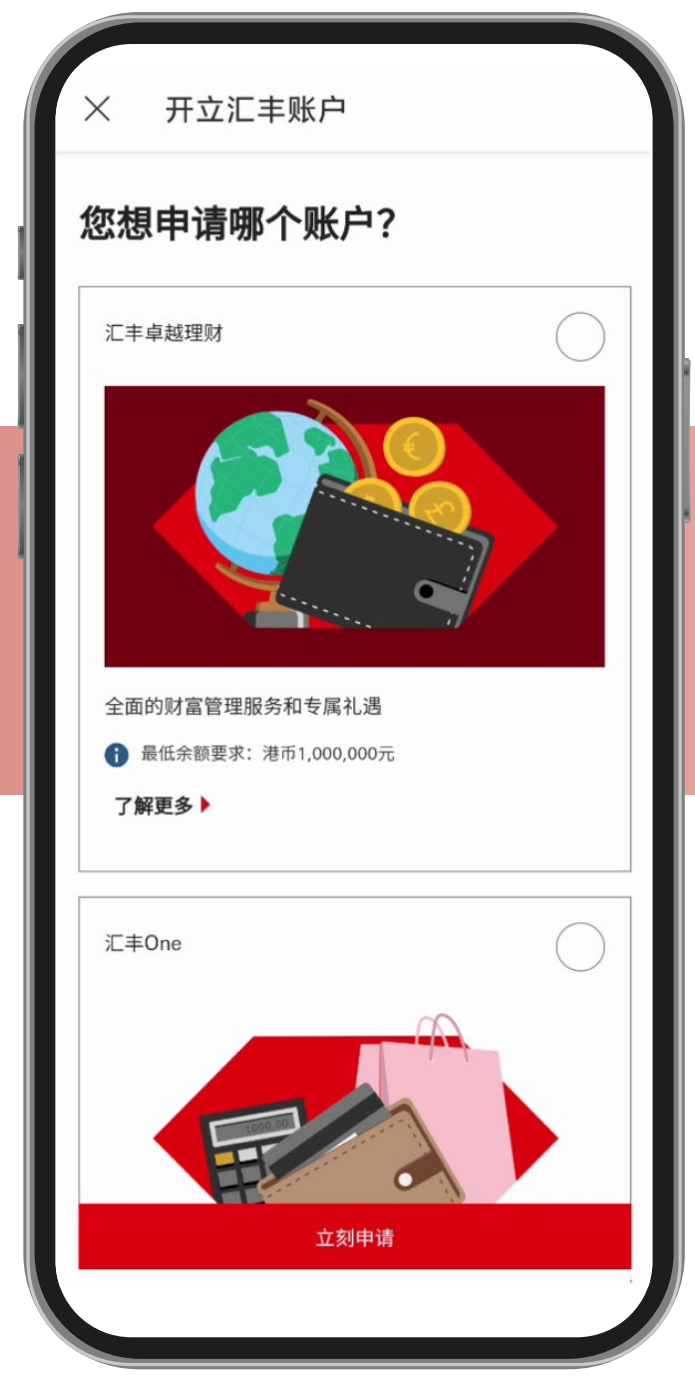

5.选择您想申请的账户

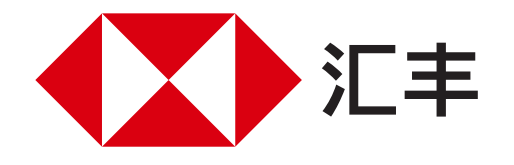

# 汇丰香港手机丝滑开户教程 身在内地篇 <sup>提交</sup>

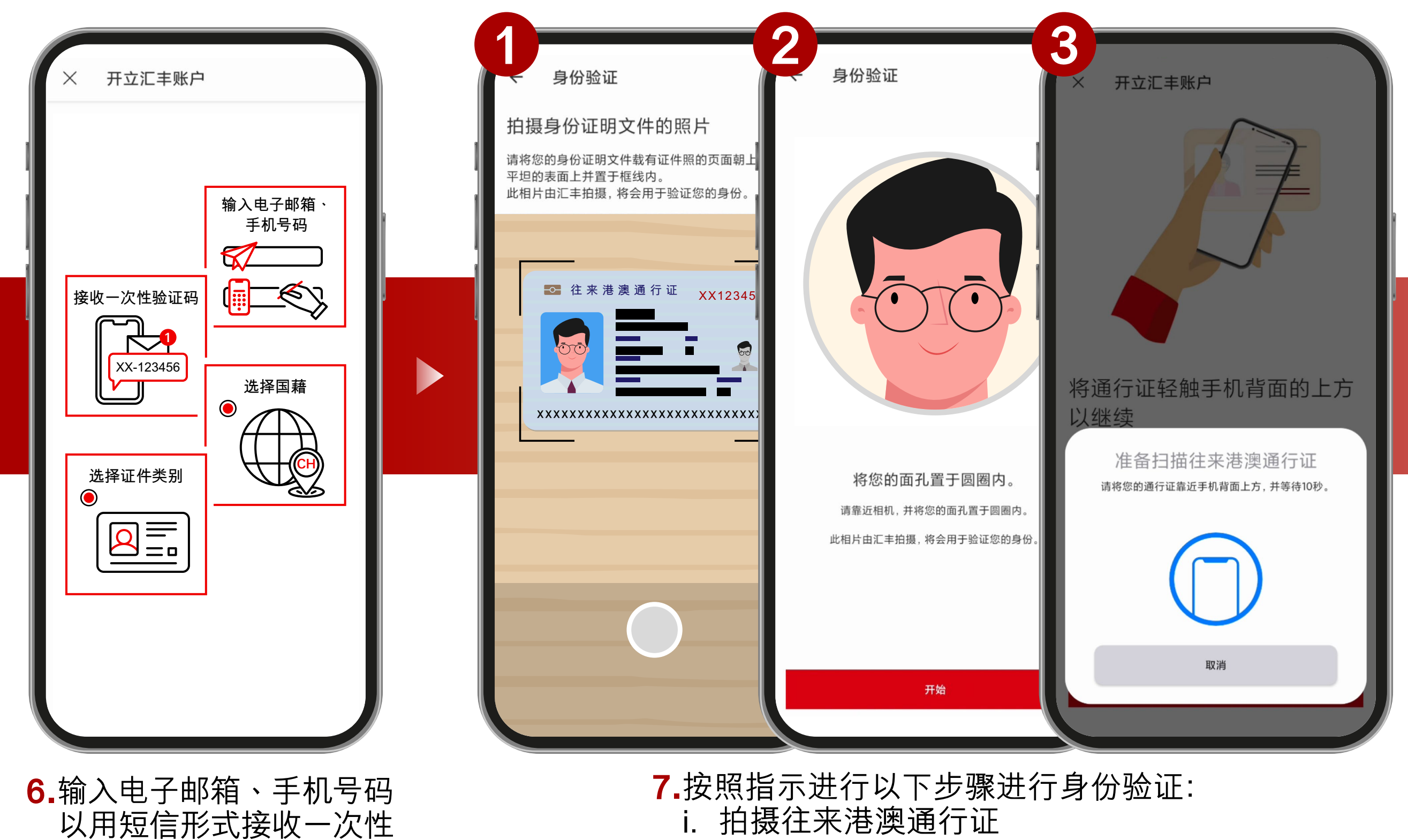

i. 拍摄住木准焕通1 证 ii. 自拍正面,请确保已脱下口罩及墨镜

验证码后、选择国藉及证 件类别

iii.将通行证轻触移动设备的背部上方

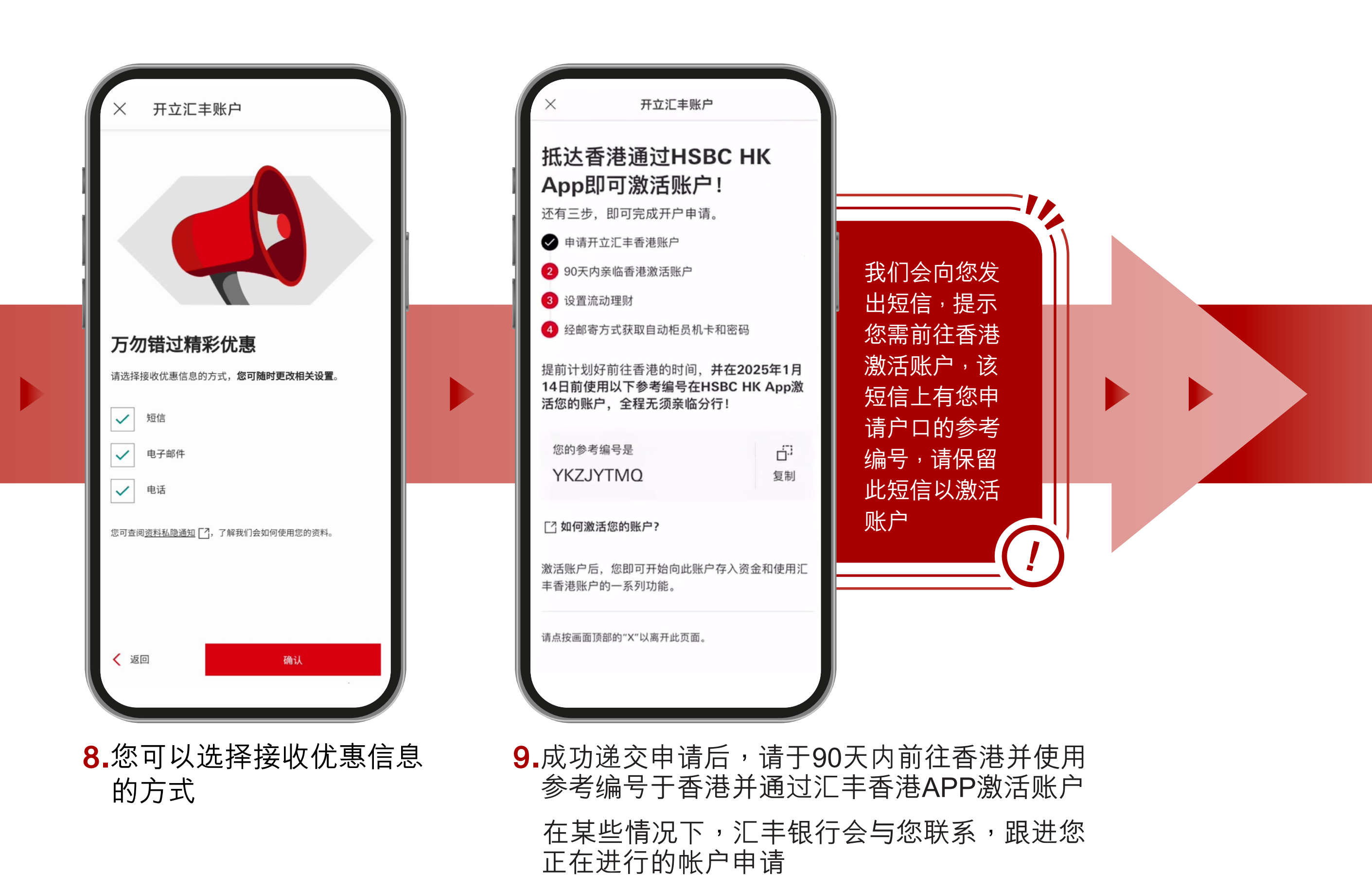

由香港上海汇丰银行有限公司刊发 Issued by The Hongkong and Shanghai Banking Corporation Limited

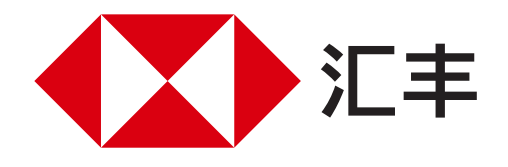

### 汇丰香港手机丝滑开户教程 身在内地篇

#### 于中国内地成功递交申请。无需亲临分行<sup>,</sup>也可在抵达香港后通过汇丰香港APP 激活账户。

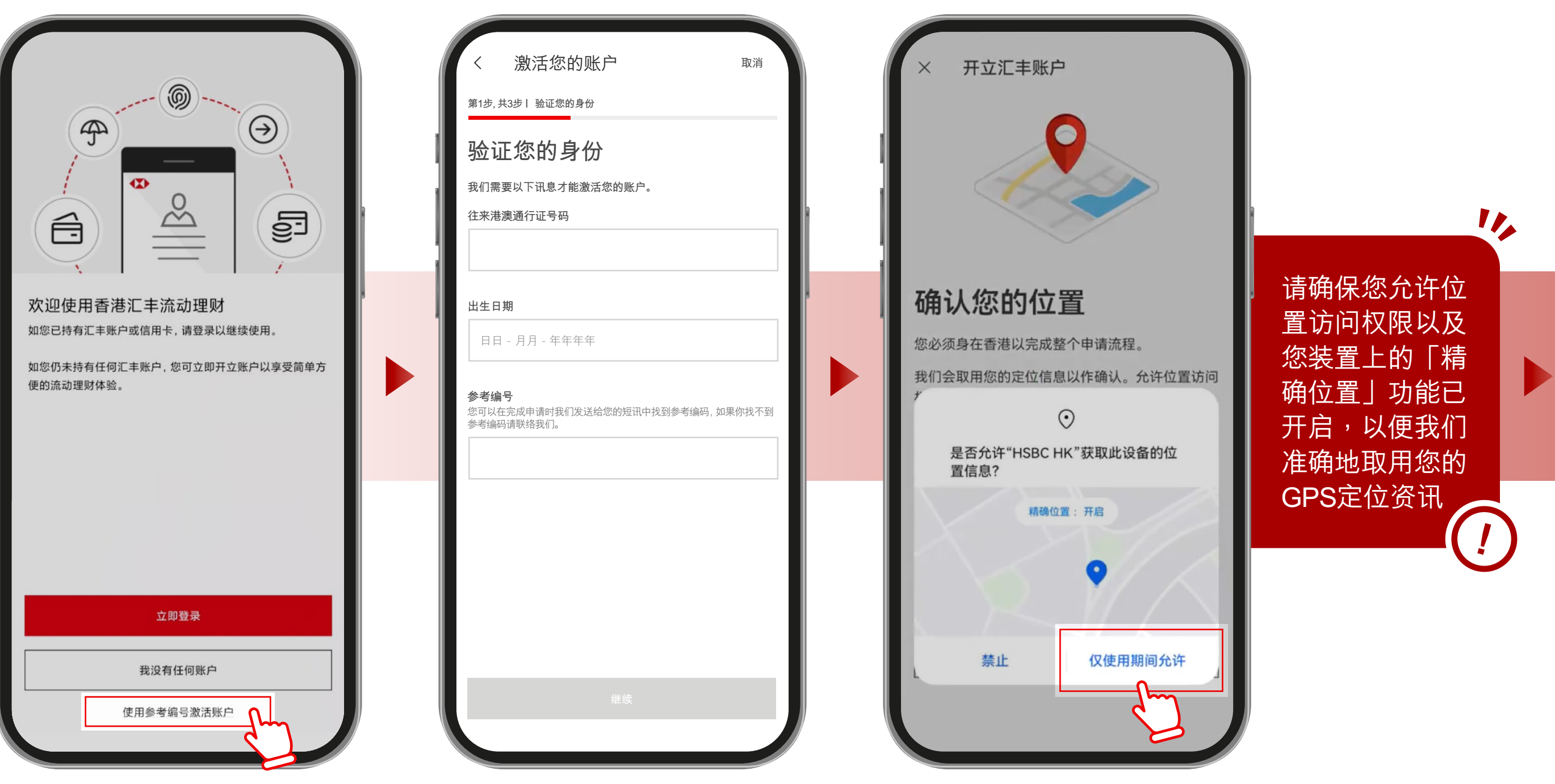

**10.**请按底下的 「使用参考编号激活账户」

- **11.**请输入 i. 往来港澳通行证号码
- **12.**我们会取用您的定位信息 以作确认您身处于香港

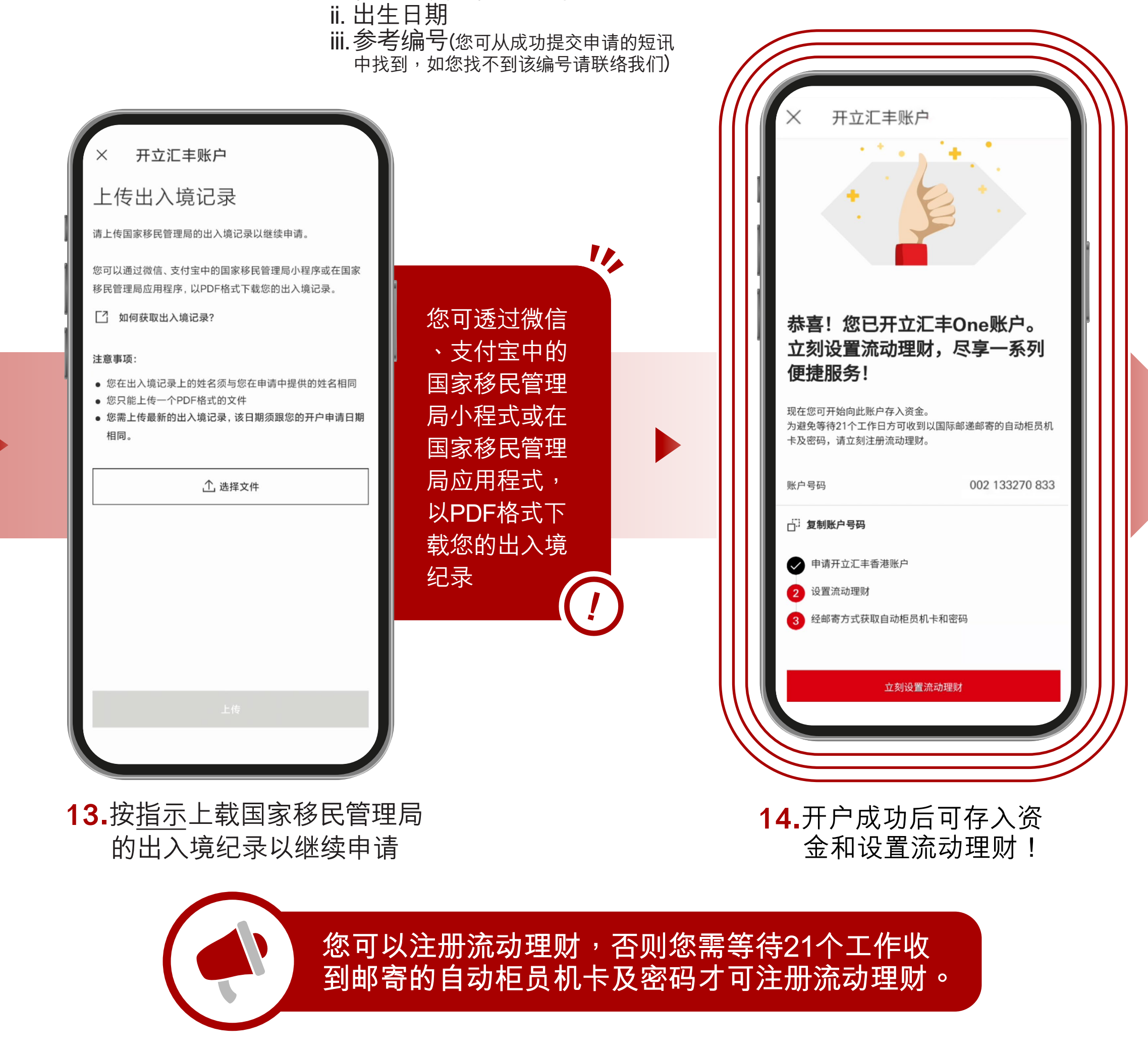

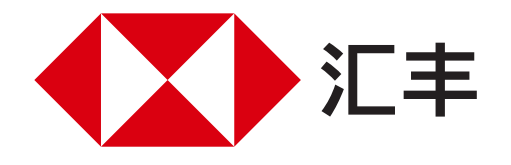

# 汇丰香港手机丝滑开户教程

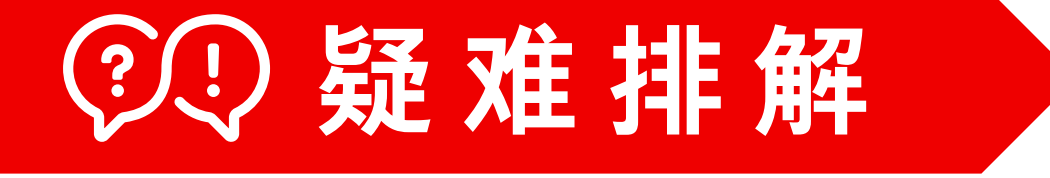

#### 我该如何放置往来港澳通行证才能成功读取资料?

- 1▶请再次确认您已经打开手机的NFC功能
- 2▶ 往来港澳通行证应该横放在您的手机背面的上半部分,如果不成功,请尝试脱下手机壳, 如以下图示

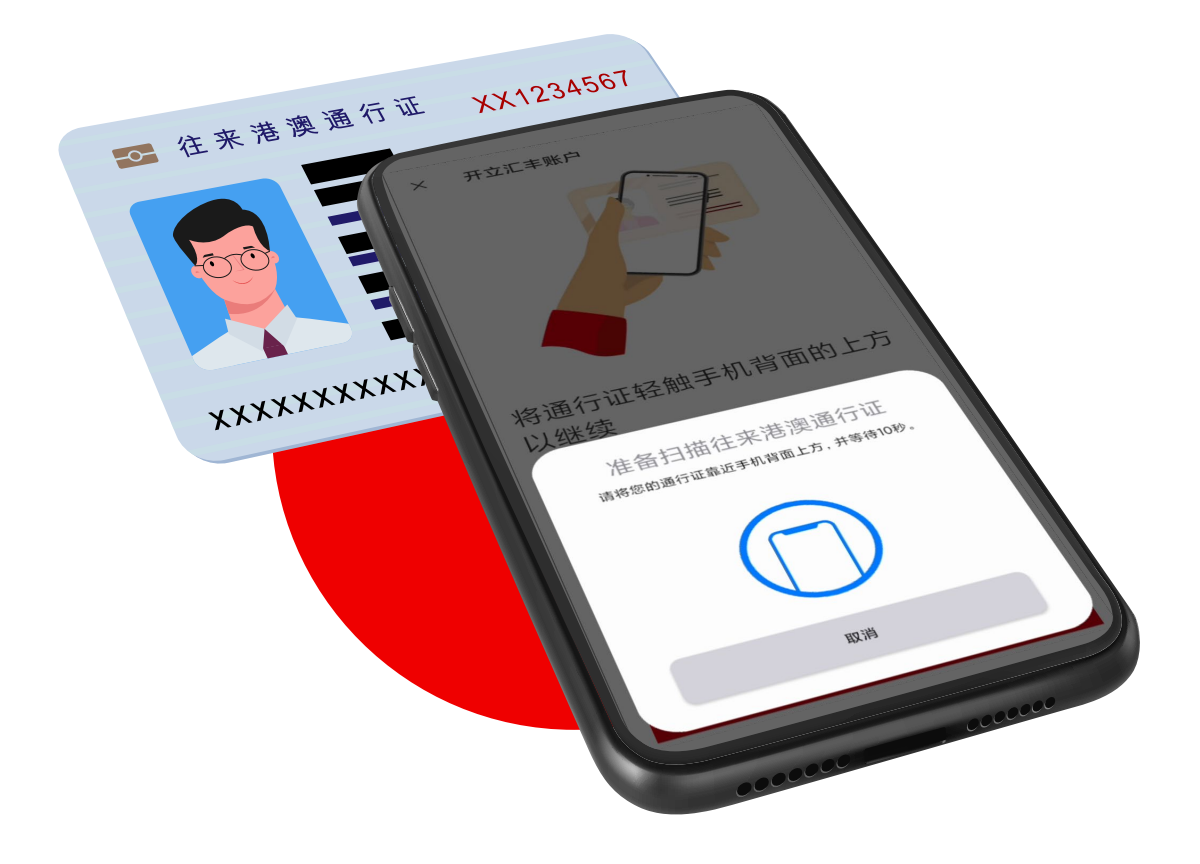

我已经将往来港澳通行证放好,但未能成功完成该步骤,我该怎么做?

对于IOS装置

- 1▶请点选画面中"开始扫描"
- 2▶ 萤幕出现「已准备好扫描」时, 往来港澳通行证贴近手机背面的上部
- 3▶ 萤幕出现10秒倒数计时,即表示往来港澳通行证放置位置正确,请不要移动证件
- 4▶当萤幕出现「读取成功」即完成扫描

#### 对于AOS装置

- 1▶请点选画面中"开始扫描"
- 2▶画面出现「准备扫描往来港澳通行证」时,将往来港澳通行证贴近手机背面的上部
- 3▶手机震动或有提示音(视乎手机型号),即往来港澳通行证放置位置正确,请不要移动往 来港澳通行证并等待10秒以读取资料
- 4▶当画面出现有✔的圆圈时候,即完成扫描